# 第**4**章

## 消去

| ファイルの消去             |     |
|---------------------|-----|
| 1 コマずつ消去する (1 コマ消去) | 100 |
| 全ファイルを消去する (全消去)    |     |
| 複数ファイルを消去する(選択消去)   |     |

### ファイルの消去

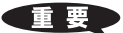

 消去したファイルは 復元できません。 ファイルの内容を十 分に確認してから消 去してください。 記録したファイルを消去します。消去には、指定したファイル を消去する1コマ消去、一度に全てのファイルを消去する全消 去、複数のファイルを指定して消去する選択消去があります。

#### 補足

- スマートメディアがライトプロテクトされているときは消去できません。ライトプロテクトシールをはがしてから操作してください。▶▶ P25「誤記録防止について」
- ・消去できるファイルは、本機で撮影したファイルです。
- ・プロテクト(**○**¬)が設定されたファイルは消去できません。 設定を解除してから消去してください。▶▶ P.94「プロテクトを 設定する(プロテクト)」
- スマートメディアの容量やファイルの種類によっては、消去に
  時間がかかることがあります。

### 1コマずつ消去する(1コマ消去)

指定したファイルを消去します。

モードダイヤルを [ **〕** ] に合わせ、 / IEE ボタ ンで消去先を選ぶ

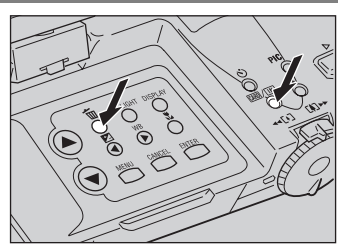

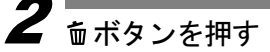

3 ●ボタン・●ボタンを 押して[1コマ消去]を 選び、ENTER ボタンを 押す

| 消去        |          |
|-----------|----------|
| IN        |          |
| 1コマ消去     |          |
| 全消去       |          |
| 選択消去      |          |
| 展る:CANCEL | 確定:ENTER |
|           |          |

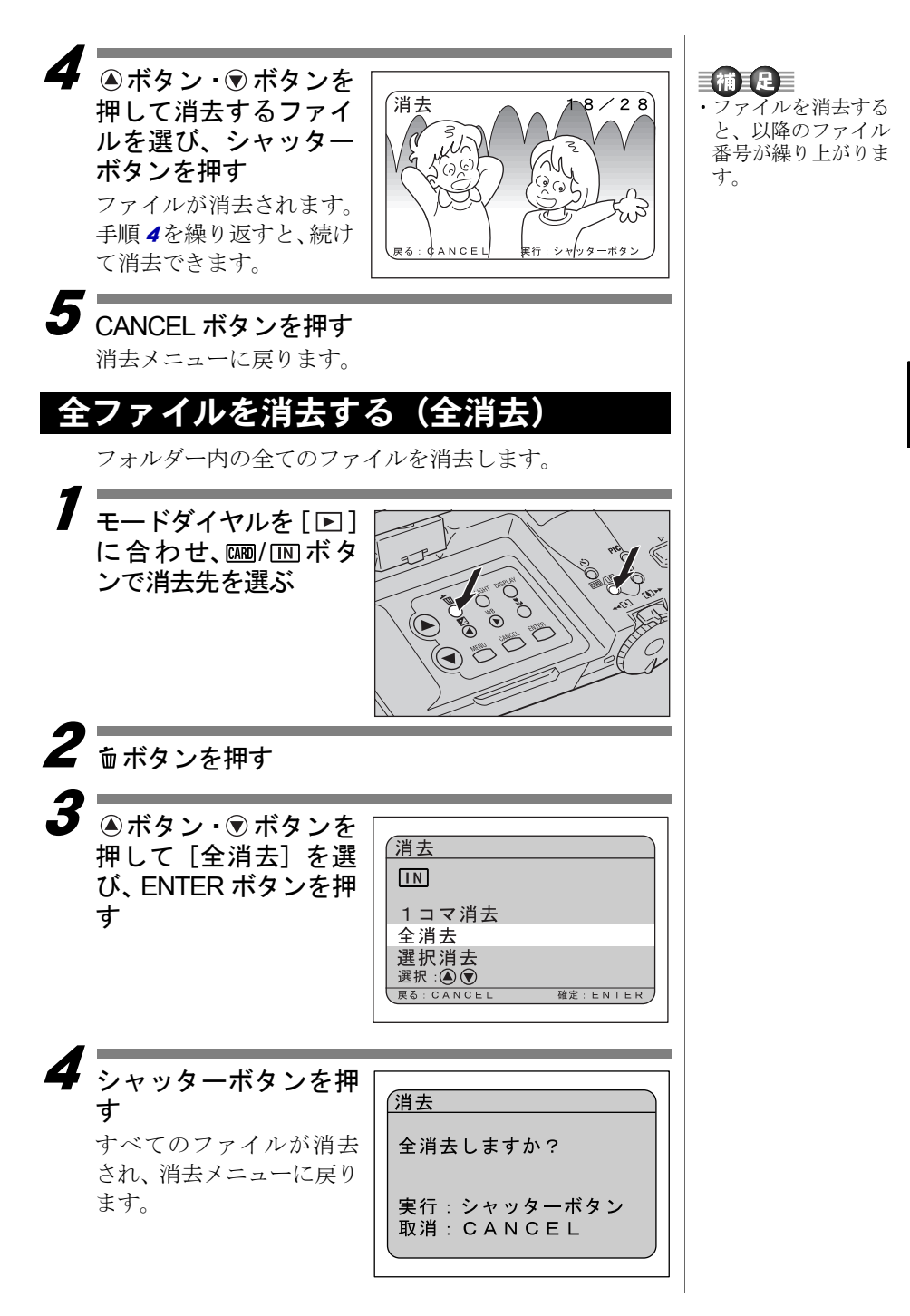

消

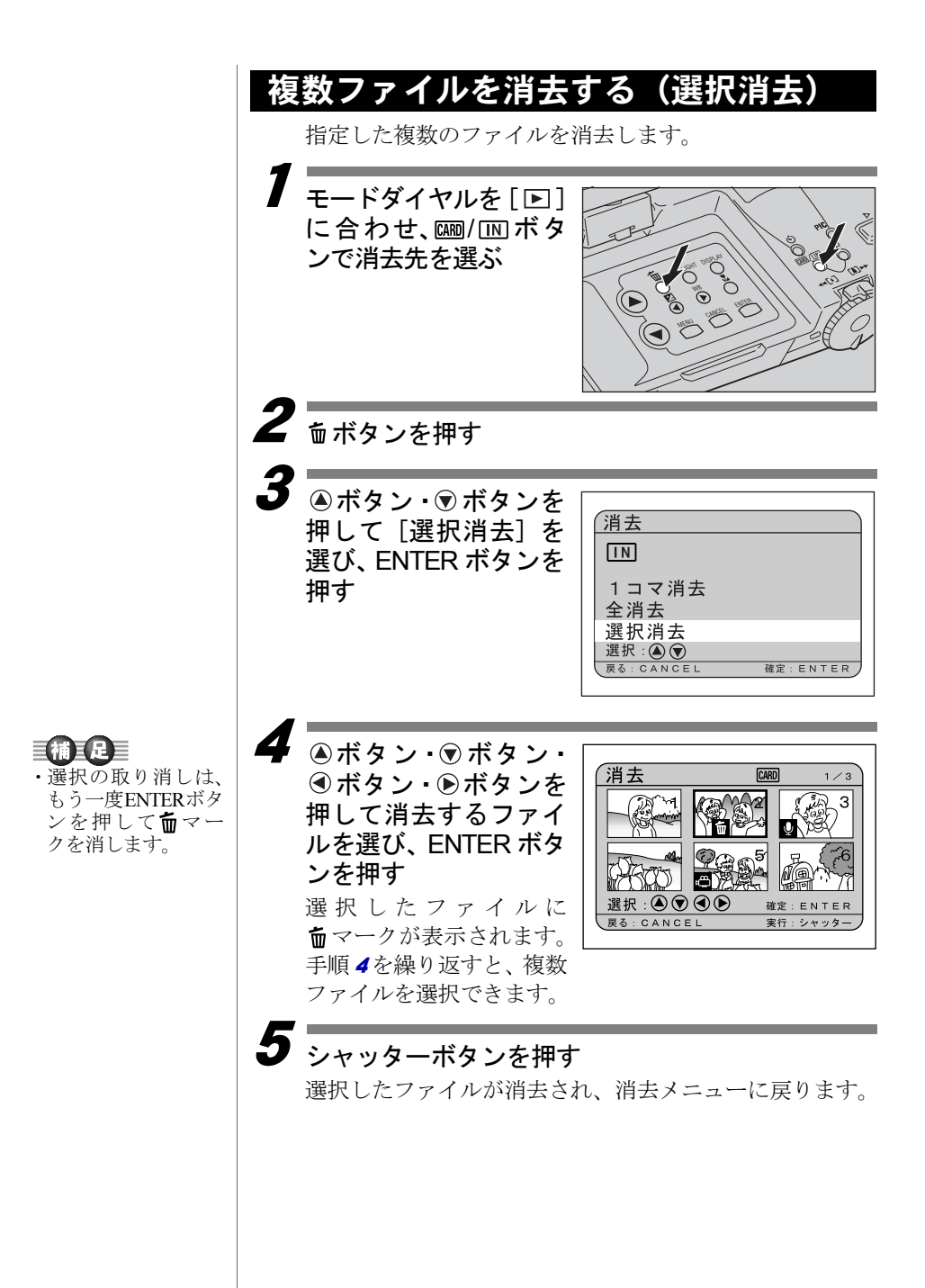